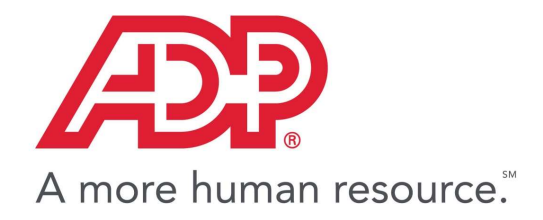

**GlobalView**®

# myView China IIT for HR

End User Guide Commercial in Confidence

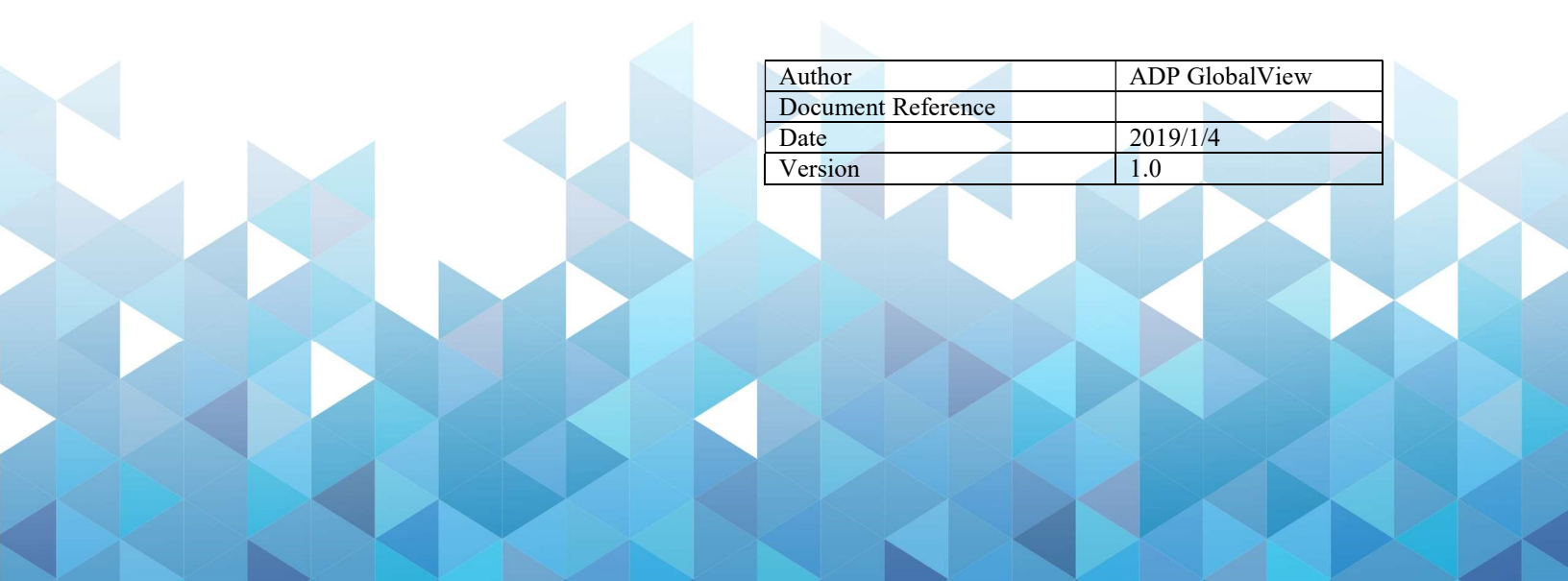

#### **Copyright and Confidentiality**

Copyright © 2011—2019 ADP, LLC. ADP Proprietary and Confidential - All Rights Reserved. For Internal Use Only. These materials may not be reproduced in any format without the express written permission of ADP, LLC. This document must be kept strictly confidential at all times. It must not be disclosed to any person without the prior written consent of ADP, LLC.

ADP provides this publication "as is" without warranty of any kind, either express or implied, including, but not limited to, the implied warranties of merchantability or fitness for a particular purpose. ADP is not responsible for any technical inaccuracies or typographical errors which may be contained in this publication. Changes are periodically made to the information herein, and such changes will be incorporated in new editions of this publication. ADP may make improvements and/or changes in the product and/or the programs described in this publication at any time without notice.

The ADP® logo and ADP® letters are registered trademarks of ADP, LLC. GlobalView® is a registered trademark of ADP, LLC. iLearn@ADP® is a registered trademark of ADP, LLC. In the Business of Your Success(SM) is a service mark of ADP, LLC.

#### **Third-Party Trademarks**

Adobe® is a registered trademark and Acrobat(TM) is a trademark of Adobe Systems Incorporated. Microsoft®, Windows®, Internet Explorer®, Word®, and Excel® are registered trademarks of Microsoft Corporation.

SAP® and SAP® R/3® are registered trademarks of SAP AG in Germany and in several other countries. All other trademarks and service marks are the property of their respective owners.

## **Amendments History**

| Version | Delivery Date | Comments      |
|---------|---------------|---------------|
| 1.0     | 2018/12/26    | First version |
|         |               |               |

## **Table of Contents**

## Glossary

- ESS: Employee Self-Service
- GV: GlobalView
- HR: Human Resources
- IIT: Individual Income Tax
- myView: the brand name of GlobalView Self-Service Portal

### Introduction

This document describes the instructions HR specialists can use to manage employees' deduction items.

### Access HR services for IIT

Click on menu option "IIT" on the left bar.

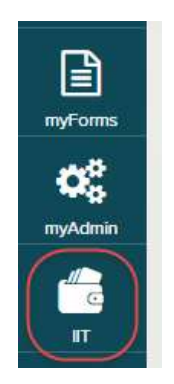

You can see the following areas:

- Employee Self-Service: this is covered in the End User Guide for employee.
- HR Administration: there are 3 services
  - Attach documents: HR specialist can attach the documents on behalf of the employee.
  - Mass Confirmation: HR can confirm employees' deduction requests and confirm them.
  - Report: HR can view all deduction records of employees under their administration.
- Data Upload: there are 2 services
  - SSL Wizard
  - o SSL Log

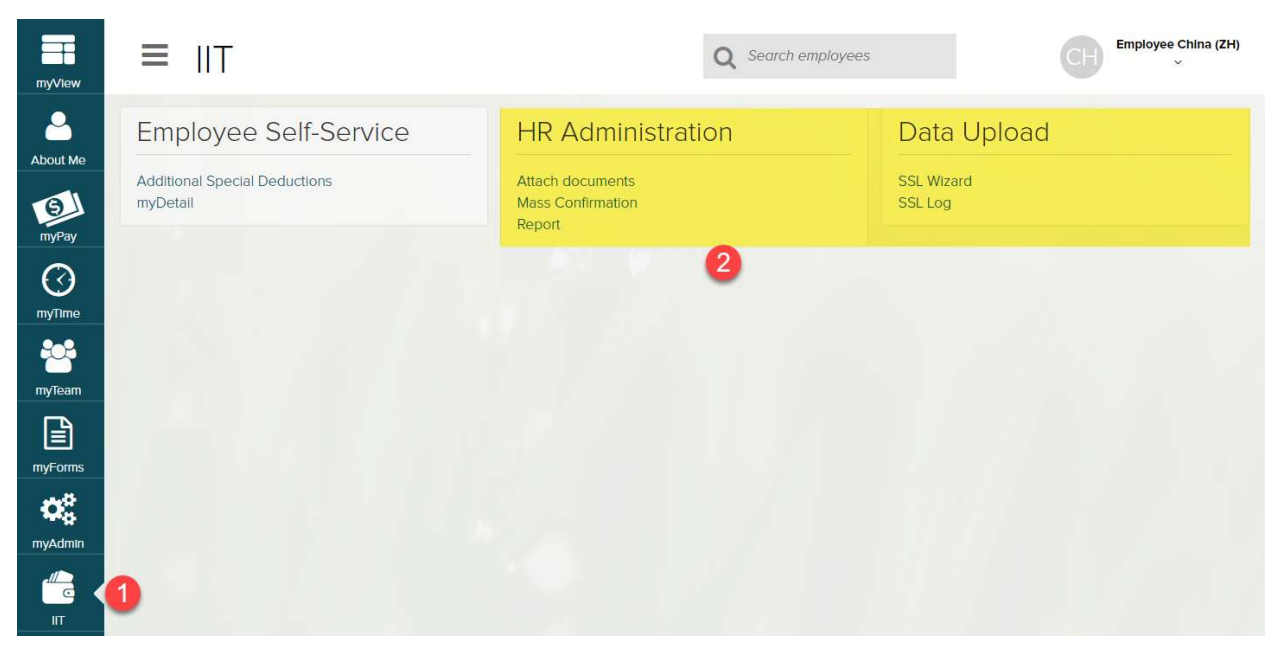

### **Attach documents**

#### View the deductions

Click on "Attach documents" link.

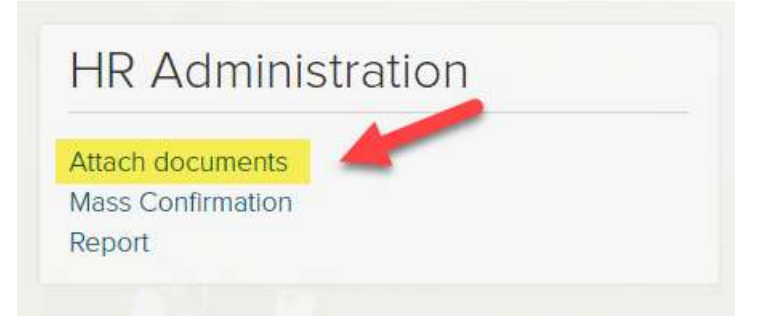

You can see the records list which have no attachments yet.

| View           | ≡ Attac             | ch docun          | nents                    |                  | <b>Q</b> Search employe           | es      | CH China Test HR |        |  |
|----------------|---------------------|-------------------|--------------------------|------------------|-----------------------------------|---------|------------------|--------|--|
| 9              | Mass C              | Mass Confirmation |                          | Attach documents |                                   | Report  |                  |        |  |
| out Me         |                     |                   |                          |                  |                                   |         |                  |        |  |
|                | Online Help         |                   |                          |                  |                                   |         |                  | -      |  |
| yPay           | User manual for HR: | English, Chinese  |                          |                  |                                   |         |                  |        |  |
|                |                     |                   |                          |                  |                                   |         |                  |        |  |
| alendar        |                     |                   |                          |                  |                                   |         |                  |        |  |
| 3              | Filters             |                   |                          |                  |                                   |         |                  |        |  |
| Time           | Deduction Type      | 5:                | The second second        |                  |                                   | -       |                  |        |  |
| 2              |                     | ~                 | <b>Q</b> Employee ID/Nam | e ×              | <ul> <li>No Attachment</li> </ul> |         |                  |        |  |
| Team           |                     |                   |                          |                  |                                   |         |                  |        |  |
| <u> </u>       | EMPLOYEE ID         | NAME              | DEDUCTION                | START DATE       | END DATE                          | AMOUNT  | ATTACHMENT       | ATTACH |  |
| =orms          | 28000001            | Test China        | Children's Education     | Dec 13, 2018     | Dec 13, 2018                      | 500.00  | 00               | • ADD  |  |
| X <sup>a</sup> | 28000001            | Test China        | Children's Education     | Oct 2, 2019      | Dec 31, 9999                      | 500.00  | <b>®</b> 0       | O ADD  |  |
| Admin          | 28000001            | Test China        | Children's Education     | Nov 23, 2018     | Nov 23, 2018                      | 1000.00 | Ø 0              | O ADD  |  |
|                | 28000001            | Test China        | Children's Education     | Dec 11, 2018     | Dec 11, 2018                      | 500.00  | 00               | O ADD  |  |

You can click on "No Attachment" to show all records with attachments.

| ■ Attac                        | ch docur                                       | nents                                                                                                    | (                                                                | <b>Q</b> Search employee                                                                                                    | CH                                   | CH China Test                   |                                    |
|--------------------------------|------------------------------------------------|----------------------------------------------------------------------------------------------------|------------------------------------------------------------------|----------------------------------------------------------------------------------------------------|--------------------------------------|---------------------------------|------------------------------------|
| Mass C                         | Confirmation                                   | Atta                                                                                                    | ch documents                                                     |                                                                                                    | Repoi                                | t                               |                                    |
| Online Help                    |                                                |                                                                                                    |                                                                  |                                                                                                    |                                      |                                 |                                    |
| User manual for HR:            | English, Chinese                               |                                                                                                    |                                                                  |                                                                                                    |                                      |                                 |                                    |
|                                |                                                |                                                                                                    |                                                                  |                                                                                                    |                                      |                                 |                                    |
|                                |                                                |                                                                                                    |                                                                  |                                                                                                    |                                      |                                 |                                    |
| Filters                        |                                                |                                                                                                    |                                                                  |                                                                                                    |                                      |                                 |                                    |
| Filters<br>Deduction Type      | e:                                             |                                                                                                    |                                                                  |                                                                                                    |                                      |                                 |                                    |
| Filters<br>Deduction Type      | e:<br>•                                        | <b>Q</b> Employee ID/Nam                                                                                                | e X                                                              | No Attachment                                                                                                    |                                      |                                 |                                    |
| Filters<br>Deduction Type      | e:                                             | Q Employee ID/Nam                                                                                                    | e X                                                              | No Attachment                                                                                                    | AMOUNT                               | ATTACHMENT                      | ATTACH                             |
| EMPLOYEE ID A                  | e:<br>NAME<br>Test China                       | Children's Education                                                                                                    | e X<br>START DATE<br>Dec 13, 2018                                | No Attachment<br>END DATE<br>Dec 13, 2018                                                                                                    | <b>AMOUNT</b><br>500.00              | ATTACHMENT<br>§2                | ATTACH<br>• ADD                    |
| EMPLOYEE ID • 28000001         | NAME<br>Test China<br>Test China               | Children's Education                                                                                                    | e × START DATE Dec 13, 2018 Dec 13, 2018                         | No Attachment<br>END DATE<br>Dec 13, 2018                                                                                                    | AMOUNT<br>500.00<br>500.00           | ATTACHMENT<br>© 2<br>© 0        | ATTACH<br>ADD ADD ADD              |
| EMPLOYEE ID  28000001 28000001 | NAME<br>Test China<br>Test China<br>Test China | Q     Employee ID/Name       DEDUCTION       Children's Education       Children's Education       Children's Education | e X<br>START DATE<br>Dec 13, 2018<br>Dec 13, 2018<br>Oct 2, 2019 | No Attachment         Image: Communication of the state of the state of the s | AMOUNT<br>500.00<br>500.00<br>500.00 | ATTACHMENT<br>© 2<br>© 0<br>© 0 | ATTACH<br>ADD<br>ADD<br>ADD<br>ADD |

#### Add documents

Click on button  $\circ$  ADD , you can go to the details screen.

| K BACK                |                      |                           |
|-----------------------|----------------------|---------------------------|
| Deduction Type        |                      | Medical Birth Certificate |
| Children's Education  |                      |                           |
| Child                 | Deduction Year       |                           |
| 陈晴天                   | 2019                 |                           |
| Deduction Ratio       | Deduction Amt.       |                           |
| 100%                  | 1000.00              | 大峡谷.Jpg 💼                 |
| Last name             | First name           |                           |
| 陈                     | 晴天                   | Marriage Certificate      |
| Nationality           | ID Type              |                           |
| Chinese               | Personal ID          |                           |
| ID No.                | Date of Birth        |                           |
| 310115201504291122    | Apr 29, 2015         | 大溪地.jpg 自                 |
| Education Stage       | Education From: Year |                           |
| High School Education |                      | Household Registration    |
| Period                | Education To: Year   |                           |
| 00                    |                      |                           |
| Period                | Termination Year     | 0                         |
| 00                    |                      |                           |
| Period                | Country              |                           |
| 00                    | China                |                           |
| Institute/location    | Remark               |                           |
| 上海实验小学                |                      |                           |

You can click on "+" button to attach more attachments. The documents are saved automatically. You can also click on button "Previous", "Next" to go to previous or next record.

### **Mass Confirmation**

#### View all deduction requests

Click on "Mass Confirmation" link, you can see all pending requests below.

| ≡        | Mass (                    | Confirma           | ation            |                  | Q Search     | employees  |         | C          | China Test HR4~ |
|----------|---------------------------|--------------------|------------------|------------------|--------------|------------|---------|------------|-----------------|
|          | Mass Confii               | rmation            | 2                | Attach documents | i            |            | Report  |            |                 |
| Online H | Help                      |                    |                  |                  |              |            |         |            | -               |
| User man | nual for HR: <u>Engli</u> | sh, <u>Chinese</u> |                  |                  |              |            |         |            |                 |
|          |                           |                    |                  |                  |              |            |         |            |                 |
| Filter:  | S<br>luction Type:        |                    | Action:          |                  |              |            |         |            |                 |
|          |                           | ~                  |                  | ~                | Q Employe    | ee ID/Name | ×       |            |                 |
| ✓ CON    | IFIRM × MAR               | K AS IMCOMPLETE    |                  |                  |              |            |         |            | ✓ CONFIRM ALL   |
| EM       |                           | NAME               | DEDUCTION        | START DATE       | END DATE     | ACTION     | AMOUNT  | ATTACHMENT | NOTE            |
| 28       | 000009                    | Employee China     | Children's Educa | Jan 1, 2019      | Dec 31, 9999 | Creation   | 1000.00 | ® 3        | 陈晴天             |
| 28       | 8000009                   | Employee China     | Children's Educa | Jan 1, 2019      | Dec 31, 9999 | Creation   | 1000.00 | 00         | 朱坚强             |
| 28       | 8000009                   | Employee China     | Children's Educa | Jan 1, 2019      | Dec 31, 9999 | Modificati | 1000.00 | 00         | 朱坚强             |
| 28       | 000009                    | Employee China     | Children's Educa | Sep 1, 2018      | Dec 31, 9999 | Creation   | 1000.00 | 00         | ZHANGSAN        |
| 28       | 000009                    | Employee China     | Continuing Educ  | Jan 1, 2019      | Feb 28, 2019 | Creation   | 400.00  | 00         | 学历教育            |
| 28       | 000025                    | Dr.Med. Wan Test   | Elderly Support  | Jan 31, 2079     | Dec 31, 9999 | Modificati | 2000.00 | 00         | dffdsgvasfsd    |

#### Filters

- Deduction Type: you can select multiple deduction types.
- Actions: here are the actions the employee took, like creation, modification or deletion. You can select multiple action types.
- Employee ID/Name: you can put in part of the employee ID or name to search the records.
- Total record number and range: here you can see the total record number and set a range to see only those records.

Here is an example that I want to check all records with filtering below:

- Deduction type: Children's education, or "Housing Loan"
- Action: Creation or Modification

| × Children's Educa | tion 🗸    | $\times$ Creation $\times$ M | lodification 🗸 | Q Employee   | e ID/Name | ×       |            |          |
|--------------------|-----------|------------------------------|----------------|--------------|-----------|---------|------------|----------|
| imes Housing Loan  |           |                              |                |              |           |         |            |          |
|                    | NAME      | DEDUCTION                    | START DATE     | END DATE     | ACTION    | AMOUNT  | ATTACHMENT | ONFIRM A |
| 28000018           | ESS China | Children's Educati           | Jan 1, 2019    | Dec 31, 9999 | Creation  | 1000.00 | <b>%</b> 1 | 李欣       |
| 28000018           | ESS China | Children's Educati           | Dec 24, 2018   | Dec 31, 9999 | Creation  | 1000.00 | <b>%</b> 1 | 李安       |
| 28000018           | ESS China | Children's Educati           | Dec 1, 2018    | Dec 31, 9999 | Creation  | 1000.00 | <b>®</b> 4 | 李薪       |
| 28000018           | ESS China | Housing Loan                 | Jan 1, 2019    | Dec 31, 9999 | Creation  | 1000.00 | <b>®</b> 1 |          |

Here is an example that I want to see record 1-5 only.

|   |          | ~         |                    | ~            | <b>Q</b> Employe | ee ID/Name | ×       |            |           |
|---|----------|-----------|--------------------|--------------|------------------|------------|---------|------------|-----------|
| ~ | CONFIRM  |           |                    |              |                  |            |         |            | CONFIRM A |
| 1 |          | NAME      | DEDUCTION          | START DATE   | END DATE         | ACTION     | AMOUNT  | ATTACHMENT | NOTE      |
|   | 28000018 | ESS China | Children's Educati | Jan 1, 2019  | Dec 31, 9999     | Creation   | 1000.00 | <b>%</b> 1 | 李欣然       |
|   | 28000018 | ESS China | Elderly Support    | Dec 24, 2018 | Dec 31, 9999     | Creation   | 0       | € 4        | 王爱红       |
|   | 28000018 | ESS China | Elderly Support    | Dec 24, 2018 | Dec 31, 9999     | Creation   | 0       | ® 1        | 王红旗       |
|   | 28000018 | ESS China | Continuing Educat  | Dec 24, 2018 | Dec 31, 9999     | Creation   | 0       | €0         | 专业资质      |
|   | 28000018 | ESS China | Children's Educati | Dec 24, 2018 | Dec 31, 9999     | Creation   | 1000.00 | ® 1        | 李安然       |

#### **View attachments**

I click on the attachment number column.

|     |          | ~         |                    | ~            | <b>Q</b> Employe | ee ID/Name | ×       |            |           |
|-----|----------|-----------|--------------------|--------------|------------------|------------|---------|------------|-----------|
| • • | CONFIRM  |           |                    |              |                  |            |         |            | CONFIRM / |
| ]   |          | NAME      | DEDUCTION          | START DATE   | END DATE         | ACTION     | AMOUNT  | ATTACHMENT | NOTE      |
|     | 28000018 | ESS China | Children's Educati | Jan 1, 2019  | Dec 31, 9999     | Creation   | 1000.00 | <b>%</b> 1 | 李欣然       |
|     | 28000018 | ESS China | Elderly Support    | Dec 24, 2018 | Dec 31, 9999     | Creation   | 0       | <b>%</b> 4 | 王爱红       |
|     | 28000018 | ESS China | Elderly Support    | Dec 24, 2018 | Dec 31, 9999     | Creation   | 0       | <b>%</b> 1 | 王红旗       |
|     | 28000018 | ESS China | Continuing Educat  | Dec 24, 2018 | Dec 31, 9999     | Creation   | 0       | <b>%</b> 0 | 专业资质      |
|     | 28000018 | ESS China | Children's Educati | Dec 24, 2018 | Dec 31, 9999     | Creation   | 1000.00 | <b>%</b> 1 | 李安然       |

Then I can see the picture in front of the screen. I can also click on the left and right arrow to see previous or next picture.

| 1/3 | LONE       | OUR DI     |                                  |                                     |                            |                              |            |         |            |                                             | ×    |  |
|-----|------------|------------|----------------------------------|-------------------------------------|----------------------------|------------------------------|------------|---------|------------|---------------------------------------------|------|--|
|     | myView     | ≡ Mass     | Confirma                         | ation                               |                            | Q Search                     | employees  |         | (          | China Test HR4~                             |      |  |
|     | About Me   |            |                                  |                                     |                            |                              |            |         |            |                                             |      |  |
|     | myPay      | User manue |                                  |                                     |                            |                              |            |         |            | -                                           |      |  |
|     | myCalendar | Filtors    |                                  |                                     |                            |                              |            |         |            |                                             |      |  |
| ÷   | MyTime     | Deduc      |                                  |                                     |                            |                              |            |         |            |                                             | ÷    |  |
|     | myTeam     | ✓ CONFI    |                                  |                                     |                            |                              |            |         |            | CONFIRM ALL                                 |      |  |
|     | myForms    | ЕМР        | -                                |                                     | - Mi fi                    |                              |            |         | IENT       | NOTE                                        | 1 38 |  |
|     | myAdmin    | 2800       |                                  |                                     |                            | -                            |            |         |            | 陈晴天<br>———————————————————————————————————— |      |  |
|     | ГС (<br>П  | 28000009   | Employee China                   | Children's Educa                    | Jan 1, 2019                | Dec 31, 9999                 | Modificati | 1000.00 | <b>%</b> 0 | 朱坚强                                         |      |  |
|     |            | 28000009   | Employee China<br>Employee China | Children's Educa<br>Continuing Educ | Sep 1, 2018<br>Jan 1, 2019 | Dec 31, 9999<br>Feb 28, 2019 | Creation   | 400.00  | Ø0         | ZHANGSAN<br>学历教育                            |      |  |

#### View Details to do confirmation

Click on the employee ID below.

|             | ~         |                    | ~            | <b>Q</b> Employe | ee ID/Name | ×       |            |         |
|-------------|-----------|--------------------|--------------|------------------|------------|---------|------------|---------|
| CONFIRM     |           |                    |              |                  |            |         |            | CONFIRM |
| EMPLOYEE ID | NAME      | DEDUCTION          | START DATE   | END DATE         | ACTION     | AMOUNT  | ATTACHMENT | NOTE    |
| 28000018    | ESS China | Children's Educati | Jan 1, 2019  | Dec 31, 9999     | Creation   | 1000.00 | ⊗1         | 李欣然     |
| 28000018    | ESS China | Elderly Support    | Dec 24, 2018 | Dec 31, 9999     | Creation   | 0       | € 4        | 王爱红     |
| 28000018    | ESS China | Elderly Support    | Dec 24, 2018 | Dec 31, 9999     | Creation   | 0       | <b>%</b> 1 | 王红旗     |
| 28000018    | ESS China | Continuing Educat  | Dec 24, 2018 | Dec 31, 9999     | Creation   | 0       | @ 0        | 专业资     |
| 28000018    | ESS China | Children's Educati | Dec 24, 2018 | Dec 31, 9999     | Creation   | 1000.00 | <b>®</b> 1 | 李安然     |

You can see the record details. The left area shows the deduction info, the right area are the attachments.

| Deduction Type<br>Childra's Education     Deduction Rate<br>DoS     Deduction Rate<br>DoS     Deduction Rate<br>DoS     Descension       Deduction Ant.<br>Docod     Eduction Rate<br>DoS     Eduction Rate<br>DoS     Education Rate<br>DoS     Education Rate<br>DoS     Educati                                                                                                    | K BACK               |                      |                           |
|----------------------------------------------------------------------------------------------------|----------------------|----------------------|---------------------------|
| Chitter's Education Year Deduction Nata   200 500   Deduction Ata Last nane   10000 56   Discon 56   First name Matonilly   4FX Calmes   Drype Des.   Parson Discon Stronge   Parson Baston Stronge   Ans, 200 Hyter Education   2019 0   Ans, 200 Hyter Education   2019 0   Calcent Form: Year Period   201 0   Termination Year Period   201 Discherication   Control Discherication   Control Discherication                                                                                                    | Deduction Type       |                      | Medical Birth Certificate |
| Deduction fare     Deduction Rate       201     00%       Deduction Ame     Bane       10000     Br       10000     Br       First name     Nationality       BrK     Chinese       10 Pop     10 Mane       10 Pop     10 Mane       10 Pop<                                                                                                    | Children's Education |                      |                           |
| 209     D0%       Exection Ant.<br>D0000     Ex anno       D0000     Fit       Fit name     Annow       Execution Ant.     Charase       D Po     Dimers       Parsonal D     DifDS 2010018734       Data of Exitin     Acatano Sana       Data of Exitin     Acatano Sana       Ana 2000     DifDS 2010018734       Data of Exitin     Acatano Sana       Data of Exitin     Acatano Sana       Data of Exitin     Acatano Sana       Data of Exitin     Acatano Sana       Data of Exitin     Acatano Sana       Data of Exitin     Acatano Sana       Data of Exitin     Acatano Sana       Data of Exitin     Acatano Sana       Data of Exitin     Acatano Sana       Data of Exitin Chara     Parson       Data of Exitin Chara     Parson       Data of Exitin Chara     Acatano Sana       Data of Exitin Chara     Parson       Data of Exitin Chara     Parson       Data of Exitin Chara     Parson       Data of Exitin Chara     Parson       Data of Exitin Chara     Parson       Data of Exitin Chara     Parson       Data of Exitin Chara     Parson       Data of Exitin Chara     Parson       Data of Exitin Chara                                                                                                    | Deduction Year       | Deduction Ratio      |                           |
| Deduction Ant.     Lat mane       Docodo     %       Fist name     Monitaly       BFA     Chinese       D Yae     D Ne.       Porto     D Ne.       Porto     D Monital Control       Porto     D Monital Control       Porto     D Monital Control       Porto     D Monital Control       Porto     Monital Control       Porto     Porto       Porto     Porto                                                                                                    | 2019                 | 100%                 |                           |
| 10000     所     Southat       Fixt name     Maining       時天     Chansic       日本     Chansic       10 Ppo     0       Poron     0       10 Ppo     0       Poron     0       Poron     1000000000000000000000000000000000000                                                                                                    | Deduction Amt.       | Last name            |                           |
| First name     Nationally       IRR     Chanea       Days     Days       Parson Days     Days Days Days Days Days Days Days Days                                                                                                    | 1000.00              | 陈                    | 55bdfab                   |
| 時天     Chines     Mariage Certificate       ID type     ID Ne.     3015/2010/08/23/4     IIIIIIIIIIIIIIIIIIIIIIIIIIIIIIIIIIII                                                                                                    | First name           | Nationality          |                           |
| IP per       ID Na.         Personal ID       30152010082034         Land of Brith       Exclusion Same         Jan 2,000       Higher Education         Education From: Year       Period         2019       O         Education From: Year       Period         2019       O         Education From: Year       Period         2019       O         Education From: Year       Period         2019       O         Forning       Period         2019       O         Forning       Period         2019       Period         2019       Period         2019       Period         2010       Period         2010       Period         2010       Period         2010       Period         2010       Period         2010       Period         2010       Period         2010       Period         2010       Period         2010       Period         2010       Period         2010       Period         2010       Period         2010       Period <td>晴天</td> <td>Chinese</td> <td>Marriage Certificate</td>                                                                                                    | 晴天                   | Chinese              | Marriage Certificate      |
| Personal ID     3011520101081234       Date of Birh     Education Stage       Jan 8, 2010     Higher Education       Education From: Year     Period       2019     01       Education To: Year     Period       00     0       Termination Year     Period       00     0       County     Institute/location       China     Elian - d       Remark     Elian - d                                                                                                    | ID Type              | ID No.               |                           |
| Date of Bith       Education Stage       Higher Education         Jan 8, 2010       Higher Education       Image: State State St                                                                                            | Personal ID          | 310115201101081234   | there                     |
| Jan 3, 2010     Higher Education       Education From: Year     Period       2019     0       Education To: Year     Period       0                                                                                                    | Date of Birth        | Education Stage      |                           |
| Education From: Year     Period       209     0       Education To: Year     Period       00     O       Termination Year     Period       00     O       Contry     Institute/location       Chana     Lifen-the       Remark     V                                                                                                    | Jan 8, 2010          | Higher Education     | O01fd04c                  |
| 209 01 ● Household Registration 6 Household Registration 6 Household Registration 7 Household Registration 7 Household | Education From: Year | Period               |                           |
| Education To: Year     Period       00     O0       Termination Year     Period       00     O0       County     Institute/location       Chan     上海市中中                                                                                                    | 2019                 | 01                   | Household Registration    |
| D0<br>Termination Year Period<br>D0<br>County Institute/Iocation<br>China 上海市一中<br>Remark                                                                                                    | Education To: Year   | Period               |                           |
| Termination Year     Period       OO     Image: Second Second S                                                        |                      | 00                   |                           |
| 00<br>County institute/location<br>China 上海市—中<br>Remark                                                                                                    | Termination Year     | Period               |                           |
| Country     Institute/location       China     上海市一中       Remark       ✔ CONFIEM     ★ MARK AS INCOMPLETE                                                                                                    |                      | 00                   |                           |
| China 上海市一中<br>Remark                                                                                                    | Country              | Institute/location   | wKgBytpl                  |
| Remark                       x MARK AS INCOMPLETE                   NEXT>                                                                                                    | China                | 上海市一中                |                           |
| CONFIRM     MARK AS IMCOMPLETE      PREVIOUS     NEXT                                                                                                    | Remark               |                      |                           |
| CONFIRM     X MARK AS INCOMPLETE      PREVIOUS     NEXT                                                                                                    |                      |                      |                           |
| REVIOUS NEXT                                                                                                    |                      | X MARK AS IMCOMPLETE |                           |
|                                                                                                    | < PREVIOUS           | NEXT >               |                           |

You can click on the picture to see the picture in large.

| < BACK                                 |                                     | ^                              |
|----------------------------------------|-------------------------------------|--------------------------------|
| Deduction Type<br>Children's Education |                                     | 1/30 Medical Birth Certificate |
| Deduction Year<br>2019                 | Deduction Ratio                     |                                |
| Deduction Amt.<br>1000.00              | Last name<br>陈                      |                                |
| First name<br>晴天                       | Nationality<br>Chinese              |                                |
| <b>ID Type</b><br>Personal ID          | ID No.<br>310115201101081234        |                                |
| Date of Birth<br>Jan 8, 2010           | Education Stage<br>Higher Education | <                              |
| Education From: Year<br>2019           | Period<br>01                        | 8.7                            |
| Education To: Year                     | Period<br>00                        |                                |
| Termination Year                       | Period<br>00                        |                                |
| <b>Country</b><br>China                | Institute/location<br>上海市一中         | wKgBylpL                       |
| Remark                                 |                                     |                                |
|                                        | ¥ MARK AS IMCOMPLETE                |                                |
| < PREVIOUS                             | NEXT >                              | ~                              |

You can click on button "Confirm" to confirm the record. Then the next record is shown for confirmation automatically.

You can also click on "Previous" or "Next" to see previous or next records.